## Hướng Dẫn Cài Đặt Plugin

## 1. Chọn vào vẫn tải xuống

drive.google.com/uc?id=1DVhaTvQ-v9n65A2oCTEOPjXUQsCzZ1Vb&export=download

|                        | Google Drive không thể quét vi-rút cho tệp này.                                                                    |  |  |
|------------------------|----------------------------------------------------------------------------------------------------|--|--|
|                        | Tệp này có thể thực thi và có thể gây hại cho máy tính của bạn.<br>FPT.eContractPluginInstaller_4.0.msi (3,9M)     |  |  |
|                        |                                                                                                    |  |  |
|                        | Vẫn tải xuống                                                                                                    |  |  |
| Tải xuống và khởi chạy |                                                                                                    |  |  |
|                        |                                                                                                    |  |  |
|                        | Google Drive không thê quét vi-rút cho tệp này.<br>Tệp này có thể thực thi và có thể gây hại cho máy tính của bạn. |  |  |
|                        | FPT.eContractPluginInstaller_4.0.msi (3,9M)                                                                        |  |  |
|                        | Vẫn tải xuống                                                                                                    |  |  |
|                        |                                                                                                    |  |  |
|                        |                                                                                                    |  |  |
|                        |                                                                                                    |  |  |
|                        |                                                                                                    |  |  |
|                        |                                                                                                    |  |  |
|                        |                                                                                                    |  |  |

Go to Settings to activate Windows. Show all X

3. Chọn "Next"

FPT.eContractPlugi....msi

2.

| DNSE Plugin Setup                                                                                   | ×                    |
|----------------------------------------------------------------------------------------------------|----------------------|
| DNSE Plugin                                                                                         | Advanced Installer   |
| Welcome to the DNSE Plugin Setup Wizard The Setup Wizard will install DNSE Plugin on your computer. |                      |
| Click "Next" to continue.                                                                           |                      |
|                                                                                                    | < Back Next > Cancel |

4. Chọn ổ cài đặt và chọn Complete để tiếp tục

| ONSE Plugin Setup                                                                                                    |                          |           |           |          | ×                 |
|----------------------------------------------------------------------------------------------------|--------------------------|-----------|-----------|----------|-------------------|
| DNSE Plugin                                                                                                    |                          |           |           |          | Advanced Installe |
| Select features to install:                                                                                                    |                          |           |           |          |                   |
| Typical<br>Installs the most common program features.<br>Recommended for most users.                                                              |                          |           |           |          |                   |
| Custom<br>Allows users to choose which program features<br>will be installed and where they will be installed.<br>Recommended for advanced users. | Product install path:    |           |           |          |                   |
|                                                                                                    | C:\Program Files (x86)   | VDNSE Plu | ugin\     |          | Browse            |
|                                                                                                    | Disk space requirements: |           |           |          |                   |
| Complete                                                                                                    | Volume 🔺 D               | isk Size  | Available | Required | Difference        |
| All program features will be installed. (Requires most disk space)                                                                                | C:                       | 272 GB    | 30 GB     | 4.61 MB  | 30 GB             |
|                                                                                                    | F:                       | 203 GB    | 106 GB    | 0 KB     | 106 GB            |
|                                                                                                    |                          |           |           |          |                   |
|                                                                                                    |                          |           |           |          |                   |
|                                                                                                    |                          |           | < Back    | Next >   | Cancel            |

5. Chọn "Install"

| DNSE Plugin Setup                                                                                                    | a de la companya de la companya de la companya de la companya de la companya de la companya de la companya de l |
|----------------------------------------------------------------------------------------------------|----------------------------------------------------------------------------------------------------|
| DNSE Plugin                                                                                                    | Advanced Inst                                                                                                   |
| Ready to Install                                                                                                    |                                                                                                    |
| he Setup Wizard is ready to begin the DNSE Plugin installation.                                                                                              |                                                                                                    |
|                                                                                                    |                                                                                                    |
|                                                                                                    |                                                                                                    |
|                                                                                                    |                                                                                                    |
|                                                                                                    |                                                                                                    |
|                                                                                                    |                                                                                                    |
|                                                                                                    |                                                                                                    |
|                                                                                                    |                                                                                                    |
|                                                                                                    |                                                                                                    |
|                                                                                                    |                                                                                                    |
|                                                                                                    |                                                                                                    |
| ick instail to begin the installation. If you want to review or<br>hange any of your installation settings, click "Back". Click "Cancel"<br>exit the wizard. |                                                                                                    |
|                                                                                                    | < Back Install Cancel                                                                                           |

6. Chọn Launch FPT.eContract Plugin và "Finish"

| ONSE Plugin Setup                                   | ×                    |
|-----------------------------------------------------|----------------------|
| DNSE Plugin                                         | Advanced Installer   |
| Completing the DNSE Plugin Setup Wizard             |                      |
| View readme                                         |                      |
| Click the "Finish" button to exit the Setup Wizard. |                      |
|                                                     | < Back Finish Cancel |